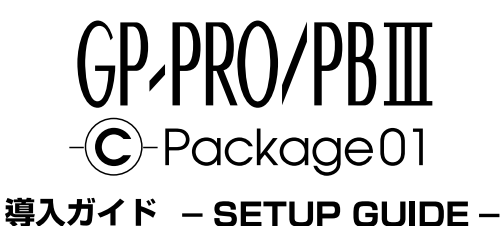

# **Table of Contents**

| CD-ROM Package Contents                                        | 27 |
|----------------------------------------------------------------|----|
| Description                                                    | 27 |
| System Requirements                                            | 28 |
| ■Installing GP-PRO/PB III C-Package01                          | 29 |
| Viewing GP-PRO/PB III C-Package01 PDF Manuals                  | 29 |
| ■Installing Adobe <sup>®</sup> Acrobat <sup>®</sup> Reader 4.0 | 32 |
| Vewing PDF Manuals                                             | 32 |
| Project Development Flow                                       | 33 |
|                                                                |    |

# CD-ROM Package Contents

The following items are included in the GP-PRO/PB III C-Package01 package. Prior to installing this software, use the list below to check that all items are included. If you find that any items are defective or missing, please contact your local Pro-face distributor or sales representative for replacement.

| Item              | Quantity | Remarks                                   |
|-------------------|----------|-------------------------------------------|
| Disc1             | 4        | Contains GP-PRO/PB III                    |
| DISCI             | I        | C-Package01application.                   |
|                   |          | Contains GP-PRO/PB III                    |
| Disc2             | 1        | C-Package01 PDF manual, as well as        |
|                   |          | sample Parts and ISO symbols.             |
| User Registration | 1        |                                           |
| Card              | I        |                                           |
| Sotup Guido       |          | Contains instructions on installation and |
| (This manual)     | 1        | operation of GP-PRO/PB III                |
| (mis manual)      |          | C-Package01.                              |

### Description

GP-PRO/PB III C-Package01 includes the new GP-PRO/PB III for Windows Ver. 6.0 and Pro-Control Editor Ver. 4.0 software. This single package allows you to perform a wide variety of tasks, from screen creation and editing to logic programming.

# ■System Requirements

|                 | Requir                                 | ements         | Remarks                                   |
|-----------------|----------------------------------------|----------------|-------------------------------------------|
| PC              | Windows compatible type                |                | Pentium <sup>®</sup> II 266 MHz or higher |
|                 |                                        | ,,             | is recommended.                           |
| Screen          | SVGA 800 x 60                          | 0 or higher is |                                           |
| Resolution      | recommended                            |                |                                           |
| Hard Disk       | Minimum                                | Maximum        | Space required for installation.          |
| Opace           | 65 MB                                  | 120 MB         |                                           |
| Momony          | 32 MB                                  |                | 64 MB or more is                          |
| Merriory        |                                        |                | recommended.                              |
| CD-ROM<br>Drive | Windows comp                           | patible type   |                                           |
| Data Transfor   | GPW-CB02 (sold separately)             |                | RS-232C connectors that are               |
|                 | manufactured by Digital                |                | not 9-pin D-sub type will require         |
| Cable           | Electronics Corporation                |                | an optional adapter.                      |
| 08              | Windows <sup>®</sup> 95/98/Me/2000/XP  |                | Windows NT <sup>®</sup> 4.0 requires      |
| 03              | Windows NT <sup>®</sup> 4.0 compatible |                | Service Pack 3 or higher                  |
| Mouse           | Windows com                            | patible type   | Required for software                     |
| Wouse           | Windows compatible type                |                | installation.                             |
| Printer         | Windows comp                           | patible type   |                                           |

## ■Installing GP-PRO/PB III C-Package01

#### **Prior to Installation**

Be sure to quit all application programs and close (disable) all resident programs, such as virus detection software.

#### Installation

Normally, the GP-PRO/PB III C-Package01 installation program starts automatically when Disc1 CD-ROM is inserted into the CD-ROM drive. To complete the installation process, simply follow the instructions given on each screen.

If, however, the installation program does <u>not</u> start automatically, please do the following to install the software:

- 1. With Disc2 CD-ROM inserted in the CD-ROM drive, click the desktop's [Start] button and then click [Run].
- 2. In the text window, enter [X:\INSTALL.EXE] and click [OK]. (Here, "X" represents your CD-ROM drive's drive character.)
- 3. After the installation program starts, simply follow the instructions given on each screen to complete the installation process.

### Viewing GP-PRO/PB III C-Package01 PDF Manuals

GP-PRO/PB III C-Package01 has a total of seven (7) manuals and the table on the following page explains the contents of each. These manuals are located in Disc2 CD-ROM, however, this manual is not included as a PDF file.

Also, supplemental product explanations and additional or revised feature information is included in the software as a Readme file.

After installation is completed, click the Windows [Start] button, point to [Programs]-[Pro-face]-[ProPB3 C-Package], and click [ReadMe] to view this file.

For detailed Pro-face hardware information, please refer to that product's User Manual (available separately).

#### **Manual Contents**

| GP-PRO/PB III C-Package01         |                                                            |  |  |
|-----------------------------------|------------------------------------------------------------|--|--|
| Sotup Guido (this manual)         | Describes software installation and basic                  |  |  |
| Setup Guide (this manual)         | operation procedures.                                      |  |  |
| Pro-Control Editor Ver.4.0        |                                                            |  |  |
| Liser Manual                      | Describes the GLC unit's software                          |  |  |
|                                   | settings for variables and commands.                       |  |  |
|                                   | <ul> <li>Explains basic software set up and</li> </ul>     |  |  |
|                                   | operation, and error messages.                             |  |  |
| Operation Manual                  | <ul> <li>Explains steps for using GLC variables</li> </ul> |  |  |
|                                   | created in Pro-Control on GP-PRO/PB III                    |  |  |
|                                   | displayscreens.                                            |  |  |
| GP-PRO/PB III for Windows Ver.6.0 |                                                            |  |  |
| Operation Manual                  | Describes software features and their use                  |  |  |
| Operation Manual                  | in developing GP screens.                                  |  |  |
| Tag Reference Manual              | Explains the features and set up of "Tags"                 |  |  |
| rag reference maruar              | for GP screen features.                                    |  |  |
|                                   | Lists the pre-made Parts and                               |  |  |
| Parts List                        | standardized symbols provided in                           |  |  |
|                                   | GP-PRO/PB III.                                             |  |  |
| Device/PLC Connection             | Describes procedures for connecting the                    |  |  |
| Manual                            | GP to PLCs, temperature controllers and                    |  |  |
| marraat                           | inverters.                                                 |  |  |

Note:

 The GP-PRO/PB III Manual describes the procedures for developing GP screens. The steps for developing GLC screens are identical; simply substitute "GLC" for "GP."

- In addition to the manuals listed here, detailed explanations are also available in each software's on-line help.
- Disc2 CD-ROM also contains sound files. The [\eng\lib\manual] folder contains a list of the sound file filenames, and the [\eng\lib\audio] folder contains the sound files.

Additionally, data layout sheets (Microsoft<sup>®</sup> Excel files) are installed during the standard installation of this software. These sheets are useful for specifying device/ PLC registers and designating tag addresses. These files are located in the folder named "Pro-face\propbwin\sheet".

For directions on using Microsoft<sup>®</sup> Excel, please refer to your Microsoft<sup>®</sup> Excel documentation and Help features.

| Folder Name     | File Name                                   | Contents                      |
|-----------------|---------------------------------------------|-------------------------------|
| Pro-face        | Device1E.xls                                | List of device<br>assignments |
| \propbwin\sheet | TAG1E.xls,TAG2E.xls,<br>TAG3E.xls,TAG4E.xls | Tag layout sheet              |

Adobe® Acrobat® Reader is required to view PDF manuals.

## ■Installing Adobe® Acrobat® Reader 4.0

- 1.Start up your PC, and insert Disc2 CD-ROM into the CD-ROM drive.
- 2.Click [Start], then [Run].
- 3.In the text entry box, enter [X:\eng\reader\ar405eng.exe] and click [OK]. ("X" represents the letter corresponding to your CD-ROM drive.
- 4. When installation starts, follow the step-by-step instructions that appear. After installation is completed, Acrobat Reader will start automatically.

### ■Vewing PDF Manuals

- 1. Insert Disc2 CD-ROM into your PC's CD-ROM drive.
- 2. Click [Start], then [Programs] -> [Adobe Acrobat]. Click on [Adobe Acrobat Reader 4.0].
- 3. After the program starts, click [Files], and choose [Open].
- 4. In the [File Name] box, enter the PDF file name and click [Open]. The following PDF files provide access to individual manual files. GP-PRO/PB III [X:\eng\manual\gpwmnl\_m.pdf] Pro-Control Editor [X:\eng\manual\pcemnle.pdf]
  - Pro-Control Editor [X:\eng\manual\pcemnle.pdf]
  - ("X" represents the letter corresponding to your CD-ROM drive.)

For details on using Acrobat Reader, refer to Acrobat Reader Help.

■Project Development Flow

The basic application development steps used with GP-PRO/PB III C-Package01 are as follows:

• GP Project Screen Development and Testing Follow steps 1, 5, 6, 7.

• GLC Screen/Logic Program Development and Testing Follow steps 1 through 7.

- Start Up Start up GP-PRO/PB III C-Package01. Select the "GP Type" and the "Device/PLC Type".
- 2. Assigning Variables to External I/O and Enabling I/O Here, associate the terminal numbers used for I/O input/output with the variable names (device addresses) you intend to use in the logic program.
- 3. Create Internal Variables Create the variables used for internal relays, registers, timers, and counters.
- 4. Create the Logic Program Use Pro-Control Editor to create your logic program.
- 5. Create the GP Project Use GP-PRO/PBIII to create project screens.
- Transfer Project and Logic Program to GLC/Check Operation Transfer the screens and logic programs. Confirm that GP/GLC operates as designed.
- 7. Begin Operation

### GLC Program Development Example

Here, a simple example is used to explain the procedures, functions and unit operation required to develop a GLC logic program.

Users developing GLC programs for the first time should find these examples helpful, as they show how to create a program using a variety of simple devices.

This example assumes you have already installed GP-PRO/PB III C-Package01.

**Operating Environment** 

| Main Unit | GLC2300T                                              |  |  |
|-----------|-------------------------------------------------------|--|--|
| I/O Unit  | FN-XY08TS41 (Combining 8-point input/8-point output)  |  |  |
| Cables    | Flex Network communication cable, Data transfer cable |  |  |
| Fan       | 24 VDC fan                                            |  |  |
| Sensor    | 24 VDC proximity switch                               |  |  |

Diagram

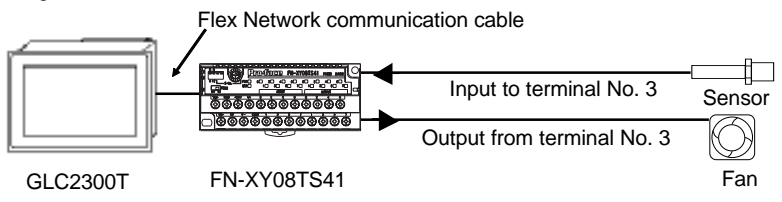

**Example Application** 

This example will create the following screen and logic program.

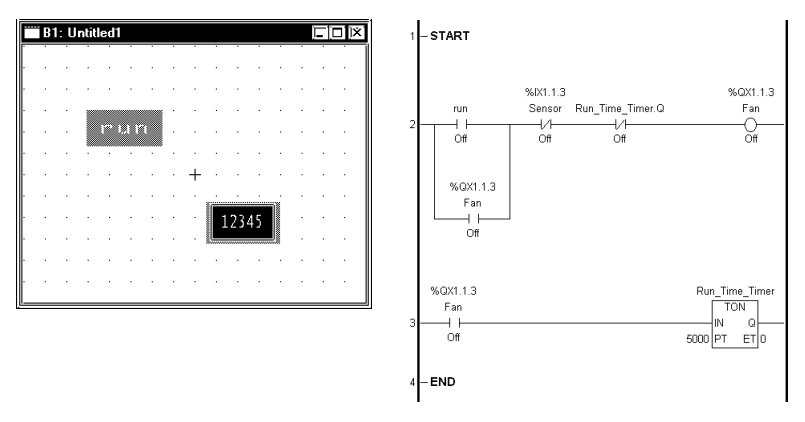

#### Explanation

- Fan rotates for five seconds after the GLC screen's switch is touched.
- Fan operation time can be adjusted by touching the GLC screen's setting value.
- Fan will stop rotating if a signal is received from the sensor.

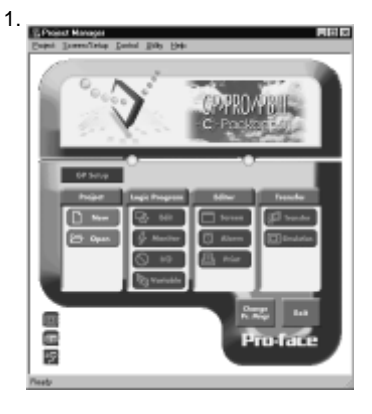

Click the [Start] button, and point to [Programs] -> [Pro-face] -> [ProPB3 C-Package] -> [Project Manager].

| Description:              |          | 1        |
|---------------------------|----------|----------|
| New GLC                   |          | OK       |
| Г <sup>GP Туре</sup>      |          | Cancel   |
| GLC Series                | 1        | Comm.    |
| GLC2300                   | F        | Settings |
| Device/PLC Type           |          |          |
| DIGITAL Electronics Corp. | 1        |          |
| MEMORY LINK SIO Type      | <b>F</b> |          |
| Extend SIO Type           |          |          |
| Inone                     | 11       | Help     |

Click the [New] icon. When the [New] dialog box appears, enter the following settings.

- [Description]: New GLC
- [GP Type]: GLC2300
- [Device/PLC Type]: MEMORY LINK SIO Type

NOTE: When the GLC will not be connected to any I/O devices, select [DIGITAL Electronics Corp.] and [MEMORY LINK SIO Type] for the [Device/PLC Type] field.

Last, click the [OK] button

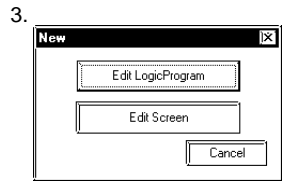

Click the [Edit LogicProgram] button and Pro-Control Editor will start up.

# 2. Assigning Variables to External I/O and Enabling I/O

With conventional PLCs, each PLC vendor uses their own naming system to handle External I/O addresses as I/O Device addresses. Pro-Control Editor, however, allocates arbitrary names to I/O Device addresses. These are referred to as variables, and are classified by type, such as internal relays, timers, etc.

To use External I/O, variable names must be assigned to external I/O according to Pro-Control Editor's I/O configuration.

| 1. |                                             |
|----|---------------------------------------------|
|    | Controller Setup                            |
|    | Tuning Connection Memory                    |
|    | Figed Iarget scan time: 10 ms               |
|    | Percent Bercent allocation: 0 🛱 %           |
|    | <u>W</u> atchdog timer: <u>500</u> ∰ ms     |
|    | Disable controller auto start DE Enable 1/0 |
|    | 🛄 Stop on minor fault                       |
|    |                                             |
|    | OK Cancel Apply Help                        |

Settings for Using External I/O. In the Pro-Control Editor [Controller] menu, select [Setup] and the [Setup] dialog box will appear.

Click on the [Tuning] tab, select (check) [Enable I/O], and click the [OK] button. If [Enable I/O] is not selected, external input/output cannot be performed and only the GLC's internal logic program will operate. 2.

| ∯ Configure I/0 |                                                                                         |
|-----------------|-----------------------------------------------------------------------------------------|
|                 | Core<br>Dover<br>Entry<br>Édit<br>Basero<br>Boson<br>Dosat<br>Basero<br>Basero<br>Litob |

Here, to assign the variable names [Sensor] and [Fan] to external I/O, first, click the [Data] menu's [Configure I/O] selection. The [Configure I/O] window will then appear. Next, click the [Drivers] button and the following [I/O Drivers] dialog box will appear.

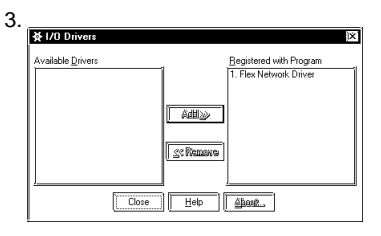

Select the Flex Network Driver listed in the GLC I/O list (left side), click the [Add] button, and click the [Close] button. The Configure I/O screen will then appear.

| ★ Configure I/O                           | ĘD             |
|-------------------------------------------|----------------|
| Flex Network Driver (ID:#1) (Speed:6Mbps) | Close          |
|                                           | Drivers        |
| - <b>Ø</b> II.                            | Setup          |
| - @ 12<br>- @ 13                          | 1 2000         |
| - Ø 14.                                   | िस्तव्य        |
| - 0 15.<br>- 0 16.                        | <u>B</u> emove |
| - Ø 17.                                   | Meg            |
| - 0 19.                                   | - Approach     |
| - @ 110.                                  | Import         |
| - © 112.                                  | Burath         |
| - @ 113.<br>@ 114                         | 1 Bybaa        |
| L 6 115.                                  | Help           |
| <u> </u>                                  |                |

Select the desired I/O unit and click the [Setup] button.

(Default I/O unit setting is [FN-X16TS].)

| • |                                                                                                    |
|---|----------------------------------------------------------------------------------------------------|
|   | ఈ I/O Unit Setup 『? 区                                                                                                    |
|   | Model Code UD Setup<br>FN-V1615 F Provid Points : 8<br>PN-V1520R1 PN-V1520R1 PN-V1520<br>PN-V1550 PN-V1550 P |
|   | PNXYTISSK (P)<br>S-No<br>2<br>2<br>3<br>4<br>4<br>(Change I/O Setup)                                                                                                    |
|   | OK Cancel Hep                                                                                                    |

6.

| ☆ Configure I/O                                                                                                    |                                                                                 |
|----------------------------------------------------------------------------------------------------|---------------------------------------------------------------------------------|
| □         File Nationals Down (DB 11) (Speed BMbps)           □         □         1.1 (Speed BMbps)           □         □         0.1           □         0.1 (Speed BMbps)         0.1           □         0.1 (Speed BMbps)         0.1           □         0.1 (Speed BMbps)         0.1           □         0.1 (Speed BMbps)         0.1 (Speed BMbps)           □         0.1 (Speed BMbps)         0.1 (Speed BMbps)           □         0.1 (Speed BMbps)         0.1 (Speed BMbps)           □         0.1 (Speed BMbps)         0.1 (Speed BMbps)           □         0.1 (Speed BMbps)         0.1 (Speed BMbps)           □         0.1 (Speed BMbps)         0.1 (Speed BMbps)           □         0.1 (Speed BMbps)         0.1 (Speed BMbps)           □         0.1 (Speed BMbps)         0.1 (Speed BMbps)           □         0.1 (Speed BMbps)         0.1 (Speed BMbps)           □         0.1 (Speed BMbps)         0.1 (Speed BMbps)           □         0.1 (Speed BMbps)         0.1 (Speed BMbps)           □         0.1 (Speed BMbps)         0.1 (Speed BMbps)           □         0.1 (Speed BMbps)         0.1 (Speed BMbps)           □         0.1 (Speed BMbps)         0.1 (Speed BMbp | Core<br>Drivers<br>Selap<br>Aptil<br>Ramanya<br>Map<br>Jimag<br>Import<br>Espat |

In the I/O Unit Setup screen's [Model Code] selection box, click on [FN-XY08TS] and click on [OK]. Control then returns to the Configure I/O screen.

Under the FN-XY08TS, I0 through I7 and Q0 through Q7 are displayed. The "I" represents input, and the "Q" represents the output signal's external I/O. Here, double-click "I3", type "Sensor" and press [ENTER].

7.

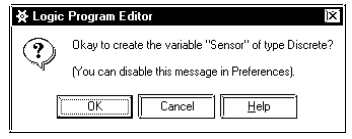

Click the [OK] button.

Naming I3 creates a variable name for I3, and allocates that variable to the FN-XY08TS unit's No. 3 input terminal.

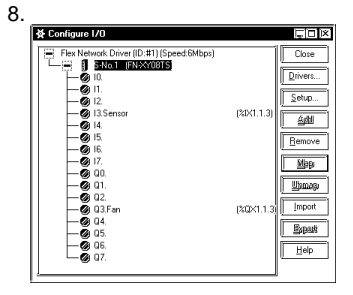

Next, use the same procedure to assign the name "Fan" to "Q3". Variable names allocated here are used by the logic program and/or screen creation software to access external devices. Here, the variable name "Sensor" stands for input from the sensor, and "Fan" for output sent to the fan.

# 3. Creating Internal Variables

In this step, we'll create variables for internal relays, registers, timers, and counters.

1.

| Listere         Ukstand           Discrete         O kisstad           Integer         O kisstad           Concel         Safuk           Counter         O kipstad           Not Assigned         Discher Gaster | ∦ Variable Type          | 1           | X      |
|----------------------------------------------------------------------------------------------------|--------------------------|-------------|--------|
| Real Dipust<br>Timer Dipust<br>Counter Distipust<br>Not Assigned Facilitational III                                                                                                    | Discrete                 | O lotenal   | Cancel |
| Not Assigned                                                                                                    | Real<br>Timer<br>Counter |             |        |
| Help                                                                                                    | Not Assigned             | Carjane 1/9 | Help   |

2.

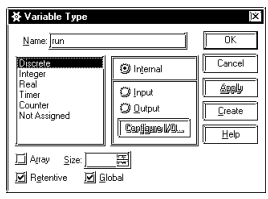

Here, we will create the variable "Run", which will correspond to an internal relay. First, in the Pro-Control Editor [Data] menu click [Variable Type] to call up the [Variable Type] dialog box.

Enter "Run" in the "Name" field and select "Discrete" to specify the type of bit variable. Next, select "Internal" to specify that the variable being created is an internal variable, and click on [OK].

### 4. Creating Logic Programs

Here, we will create two logic programs.

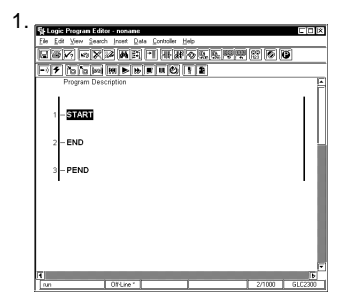

Select [START] on Rung 1, and click the Tool Bar's real icon. Be sure to select [START] when creating the first rung.

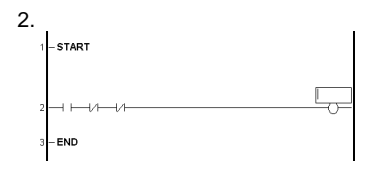

Click the Tool Bar's III icon and create a Normally-Open contact on Rung 2. Next, on the same rung, click III twice to create two (2) Normally-Closed contacts. Last, click IIO to create a Coil.

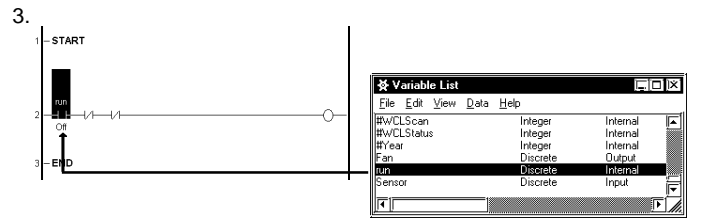

In Pro-Control's [Data] menu, click [Variable List]. From the list of variables, select "Run". Without releasing your mouse button, drag and drop "Run" to the far left side Normally-Open contact.

To create an automatic hold circuit, drag the "Run" circuit's left-side connection line to the right side to create an OR circuit. (see figure)

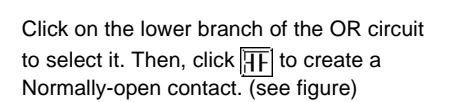

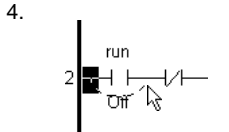

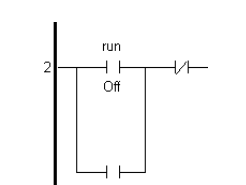

5.

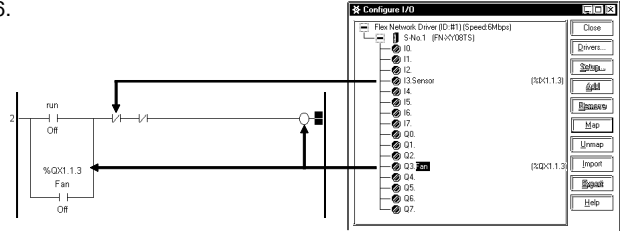

Next, we'll assign variables from the I/O Configuration to the logic program.

Select "Sensor" and drag it to the left-most Normally-Closed contact. Repeat the process twice with "Fan", by dragging it to the OP circuit's Normally-Open contact and to the Coil.

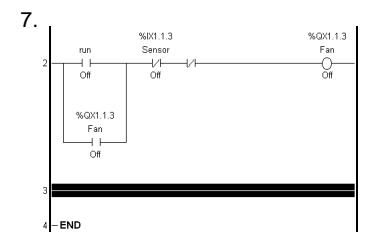

To insert a new rung below Rung 2, select

Rung 2 and click on the real icon.

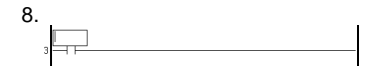

Click on the III icon to create a Normally-Open contact on Rung 3. (see diagram)

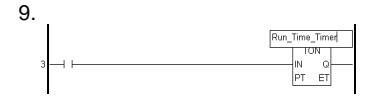

Click on the price icon to create an On-Delay timer. Enter the timer name "Run\_Time\_Timer" and press [Enter].

| 10 |          |                                                                                                    |
|----|----------|----------------------------------------------------------------------------------------------------|
| [  | Logic Pr | ogram Editor 🕅 🕅                                                                                              |
|    | ٢        | Okay to create the variable "Run_Time_Timer" of type Timer?<br>(You can disable this message in Preferences). |
|    |          | OK Cancel Help                                                                                                |

When the variable confirmation dialog box appears, click [OK].

NOTE: Contacts and Coils can be created in the same manner.

11.

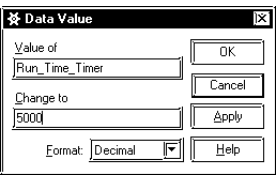

Double-click the "0" that appears in the lower left corner of the On-Delay timer to call up the [Data Value] dialog box. Enter "5000" (milliseconds) in the "Change to" field to set the operating time to five seconds, and click [OK].

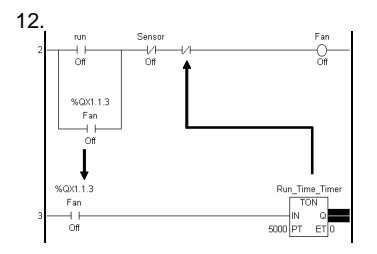

Drag the variable name "Fan" from Rung 2 and drop it onto the Normally-open contact in Rung 3.

In the same way, drag "Run\_Time\_Timer," from Rung 3, and drop it on the second Normally-closed contact in Rung 2. (as shown)

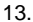

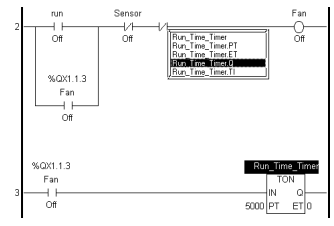

After "Run\_Time\_Timer" is dropped on Rung 2, a pop-up variable window will appear. Double-click on theis window's [Run\_Time\_Timer. Q] variable, which designates the output bit used for "Run\_Time\_Timer."

14.

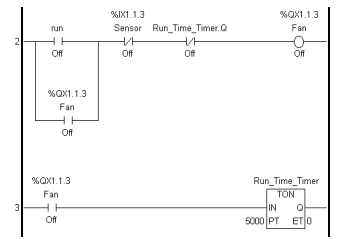

Your logic program is now completed. Click on the Tool Bar's 🕞 icon to save the logic program.

NOTE: Be sure to save the logic program, since this imports all variable information to GP-PRO/PB III. Here, we will create a GLC display screen. Do not quit Pro-Control Editor after starting up GP-PRO/PBIII.

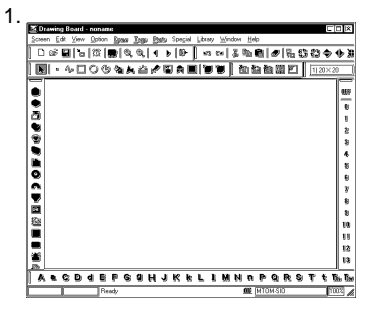

Click the GP-PRO/PBIII Project Manager's [Screen] icon to call up the Screen Editor. Next, click on the Tool Bar's (New) icon to create a new screen.

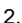

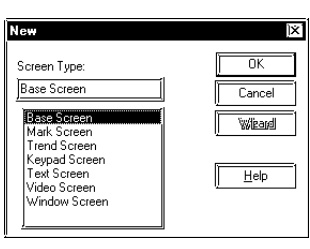

Select "Base Screen" as the screen type and click the [OK] button.

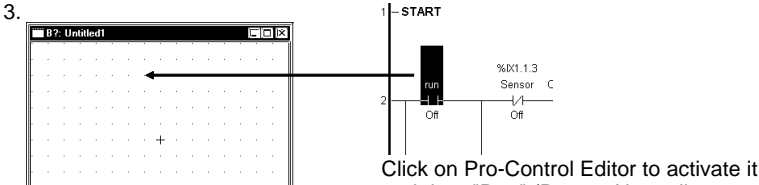

and drag "Run" (Rung 2 Normally-open contact) to the GP-PRO/PBIII base screen. Be sure to drag/select the entire command, not just the variable, to the GP-PRO/PBIII screen.

Select "Bit Switch" for the Part to use, and click [OK].

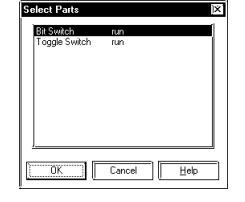

| ٠ | • |
|---|---|
|   |   |
| • | , |

Δ

| United Stating (StepenCo<br>Decision<br>State (Dn Da) | Low [Low C]     Consider IF Adden:     Consider IF Adden:     Consider IF Adden:     Consider IF Adden:     Consider IF     Consider IF |
|-------------------------------------------------------|----------------------------------------------------------------------------------------------------|
|-------------------------------------------------------|----------------------------------------------------------------------------------------------------|

In the [Bit Switch Settings] dialog box, select "Momentary" in the "Function" area, which turns a bit (switch) ON <u>only</u> while the touch panel switch is touched. Next, click [Place] and position the bit switch on the base screen. The switch's label (text displayed on the switch) and shape can also be set.

|   | B?: Untitle | d1* |           |                                         |            |
|---|-------------|-----|-----------|-----------------------------------------|------------|
|   |             |     |           |                                         |            |
| - | Eur         |     |           |                                         | Pup Time 7 |
| l |             |     |           |                                         | TON        |
|   |             |     |           |                                         |            |
| ŀ |             |     | • + • •   |                                         | 5000 PT E  |
| ŀ |             |     | · · · · • | • · · · · · · · · · · · · · · · · · · · |            |
|   |             |     |           |                                         | Lico tho o |
| ŀ |             |     |           |                                         |            |
|   |             |     |           |                                         | delay I im |

Use the same procedure to drag the Ondelay Timer (Rung 2) to the base screen. The On-delay timer is treated as a Keypad Input Display when it is placed on a base screen.

| General Setting | Display Format Shape/Color Extend           |
|-----------------|---------------------------------------------|
| Description     | Word Address                                |
| Browser.        | Tuiggen Usi/Addessu<br>To Use Pop-up Keypad |
|                 |                                             |

Help

In the [Keypad Input Display Setting] dialog box, designate [Use Pop-up Keypad]. Next, click [Place] and position the Keypad Input Display on the base screen.

Next, click the Tool Bar's i icon to call up the [Save As] dialog box. Enter "1" in the "Screen" field and click the [OK] button. Setting the screen number to "1" designates that the screen will be used as the initial screen when the GLC is started.

- 48 -

8. Save As

Project File

Scieen Tupe

Description

Scieer

noname

Untitled1

Base Screen

## 6. Transferring Screens and Logic Programs/ Checking Operation

In this step, we will transfer the logic program and project screens we created to the GLC to confirm that they operate correctly.

Prior to transferring GP-PRO/PBIII data, be sure to save your project (.prw) file.

| Save Az                     |                              |     |     |        | - |
|-----------------------------|------------------------------|-----|-----|--------|---|
| Save jn: 🖂 da               | abase                        | TB  |     | 33 T   |   |
| NewGLC.prev<br>Plant 1 prev |                              |     |     |        |   |
| Screen_e.priv               |                              |     |     |        |   |
|                             |                              |     |     |        |   |
|                             |                              |     |     |        |   |
| File pame: se               | mple                         |     | i 🗆 | Save   |   |
| Save as type:               | indows Project Files (*.prw) | -   | 1   | Cancel |   |
| Description :               | New GLC                      |     | 1   |        |   |
| Display Type:               | GLC2300                      | 5   | 1   |        |   |
| PLC Type:                   | MEMORY LINK SID Typ          | . [ | 1   |        |   |
| Extend CIO Turne            | 1                            | is  | -1  |        |   |

Quit both Pro-Control Editor and GP-PRO/ PBIII.

Next, click on the Project Manager's [Project] menu and select [Save As]. Enter a file name and click [Save].

#### 2.

| Innifer Selve Vew Options Help     Tender Selve Vew Options Help     Project File: sample prev     Decoption: New GLC | Transfer Method<br>System Setup:<br>Send To: | Automatic<br>Automatic |
|----------------------------------------------------------------------------------------------------|----------------------------------------------|------------------------|
| Transfer Status:                                                                                                    | Prepare Status:                              |                        |
| Beady                                                                                                    |                                              |                        |

Click the Project Manager's [Transfer] icon and the following screen will appear.

| 3. |                                                                                                    |
|----|----------------------------------------------------------------------------------------------------|
|    | Transfer Settings                                                                                              |
|    | Send Information     Communications Pot     COM1     COM1     GP System Screen     Bouckade 115.2K     Filtpal |
| Г  | Retry Count 5                                                                                                  |
| -  | Transfer Method     Send Al) Sceens     Automatically Send Changed Screens     Send Urer Selected Screens      |
|    | Solip                                                                                                    |
|    | Getection     CVPROGRAM FLESVPROFACE\PROPERING     DK     Concel     Help                                      |
|    |                                                                                                    |

Click the Transfer area's will icon to call up the [Transfer Settings] dialog box. In the "Send Information" field, select "Control Data" and click [OK]. Next, select the desired port in the [Communication Port] field, and click on [OK].

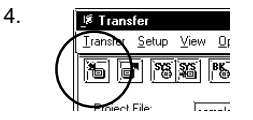

After confirming that the Data transfer cable is connected to the GLC and to your PC, click on the Tool Bar's Too begin sending data to the GLC.

#### 5.,

As soon as data transfer begins, the GLC will be reset. When data transfer finishes, the GP-PRO/PBIII project screen(s) will appear.

Check that all screens and logic programs operate as expected.

The logic program created in this exercise should perform the following actions.

- The fan starts rotating when "Run" is touched, and halts after five seconds.
- Touching the setting value display on the touch panel allows you to adjust the fan's stop (OFF) time.
- If the sensor is activated while the fan is rotating, the fan is stopped.

This completes the basic procedure for developing an application. For a detailed explanation of the features of GP-PRO/PB III and Pro-Control Editor, please refer to each product's manuals and help files.

© Copyright 2001 Digital Electronics Corporation. All rights reserved.